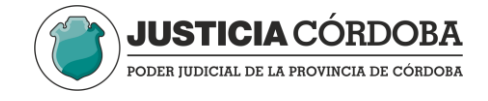

## CÓMO INGRESAR <u>POR PRIMERA</u> VEZ A EXTRANET y cómo restablecer su contraseña

**1.** Ingrese a la página web del Poder judicial de Córdoba: <u>https://www.justiciacordoba.gob.ar/JusticiaCordoba/Inicio/index.aspx</u>

2. Seleccione Extranet, debajo de la imagen principal.

| PODER JUDICIAL DE LA PROVINCIA DE CÓRDOBA                                                                                                    |                   |                                              | INICIO CONTA        | CTO NOVEDADES y                                                                                                    |
|----------------------------------------------------------------------------------------------------|-------------------|----------------------------------------------|---------------------|----------------------------------------------------------------------------------------------------|
| TRIBUNAL SUPERIOR D                                                                                                    | E JUSTICIA        | ADMINISTRACIÓN                               | OFICINAS JUDICIALES | SERVICIOS                                                                                                    |
| the state of the state                                                                                                    | QJURIS            | PRUDENCIA Y ACORE                            | ADAS                |                                                                                                    |
|                                                                                                    | A                 | A                                            |                     | 6 DE MARZO<br>Aplican perspectiva e<br>género para rechaza<br>demanda civil de un<br>hombre contra su<br>exconcubina       |
| BOE MARZ<br>Por primera vez, el<br>Enjuiciamiento de C<br>integrado por mayo                                                                               | Jurado<br>Córdoba | de<br>quedó<br>mujeros                       |                     | 5 DE MARZO<br>Por primera vez, el<br>Jurado de<br>Enjuiciamiento de<br>Córdoba quedó<br>integrado por mayori<br>de mujeres |
| integrato por inayo                                                                                                    | J Aída Tarditti;  | las legisladoras Rinaldi                     | 2                   | 3 DE MARZO                                                                                                    |
| Forman parte del órgano la vocal del TS<br>Paleo y Garade Panetta, y el presidente<br>Oscar González                                                       | provisorio de la  | a Legislatura de Córdob                      | a,                  | Otorgan DNI argentii<br>a un niño que residía<br>en el país desde hac<br>once años                                         |
| Forman parte del órgano la vocal del TS<br>Paleo y Carade Panetta, y el presidente<br>Oscar González.<br>ATENCIÓN<br>CUDADANA<br>PODE I TUDICIAL DE COMDOM | provisorio de la  | TRANSPARENC<br>ACTIVA<br>FOUR HUNCH DE CÓRDO | а,<br>14<br>м       | Otorgan DNI argentii<br>a un niño que residia<br>en el país desde hac<br>once años                                         |

3. Una vez en servicios extranet, presione Olvidó su contraseña?

|                                                   | НТТР5                  |
|---------------------------------------------------|------------------------|
|                                                   | SERVICIOS EXTRANET     |
| JUSTICIA<br>CÓRDOBA<br>PODER JUDICIAL DE CÓRIDOBA | INGRESE AQUÍ SUS DATOS |
|                                                   | Olvidó su Contraseña?  |
| SEGURIDAD DEL SITIO                               |                        |

4. Le aparecerá un recuadro para ingresar Usuario y DNI. (Su usuario es su NÚMERO DE CUIT)

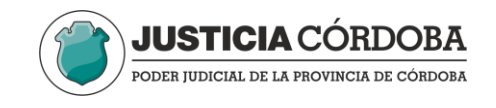

|                              | × |
|------------------------------|---|
| OLVIDO DE CONTRASEÑA         |   |
| Usuario <i>(Obligatorio)</i> |   |
| N° de Documento              |   |
| ENVIAR                       |   |

5. Al presionar enviar, el sistema le avisará que se ha enviado un correo a *su casilla registrada*:

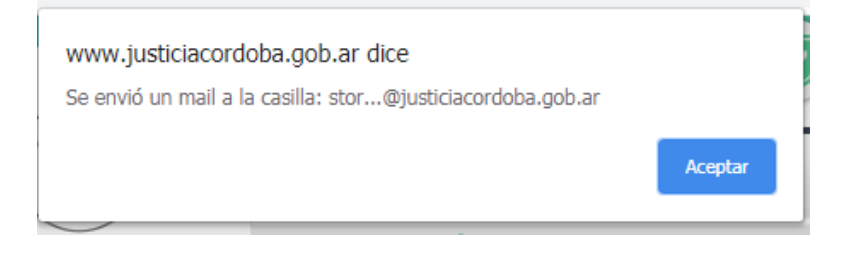

**6.** En su casilla, recibirá un correo proveniente de *Poder judicial de Cordoba- Portal Web* Si no lo visualiza, asegúrese de revisar bandeja de spam y correo no deseado.

| Poder Judicial de la provincia de Córdoba<br>Caseros 551 (5000), Córdoba, Argentina.<br>Teléfono: (54) 0351 4229060 / 6                                                                                                    |  |
|----------------------------------------------------------------------------------------------------|--|
| Olvido de contraseña - Poder Judicial de la Provincia de Córdoba - Extranet                                                                                                    |  |
| Sr/a. Usuario:<br>Gracias por utilizar el servicio de <b>recupero de contraseña</b> del Portal del Poder Judicial de la Provincia de<br>Córdoba ( <u>http://www.justiciacordoba.gob.ar</u> ).<br>Como último paso para recuperar su contraseña, deberá ingresar al siguiente enlace: <u>reinciar mi contraseña</u> .<br>Le recordamos que este enlace sólo será válido durante las próximas 3 horas, transcurrido el plazo deberá iniciar<br>de nuevo el proceso de "Olvido de Contraseña".<br>Si Ud. no ha solicitado el cambio de contraseña, omita este mensaje, su contraseña no será reiniciada. |  |
| Atte.<br>Área TIC - Soporte Técnico                                                                                                    |  |
| Copyright© 2020. Poder Judicial de Córdoba República Argentina. Todos los derechos reservados                                                                                                    |  |

7. Haga clic en reiniciar mi *contraseña*, y se le abrirá el siguiente recuadro:

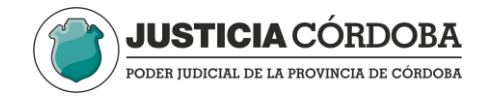

| Cambie Su contraseña          |
|-------------------------------|
| Contraseña Nueva              |
| Confirmación Contraseña Nueva |
| Enviar 🗟 Cambiar Contraseña   |

8. Allí cambie su contraseña y presione enviar.

Luego vuelva a ingresar a la web del Poder judicial de Córdoba e ingresa usuario y contraseña. Una vez allí verá las aplicaciones que tiene habilitadas de acuerdo a su perfil.